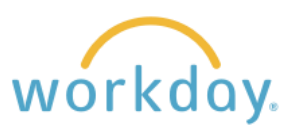

## **Terminating Student Employees**

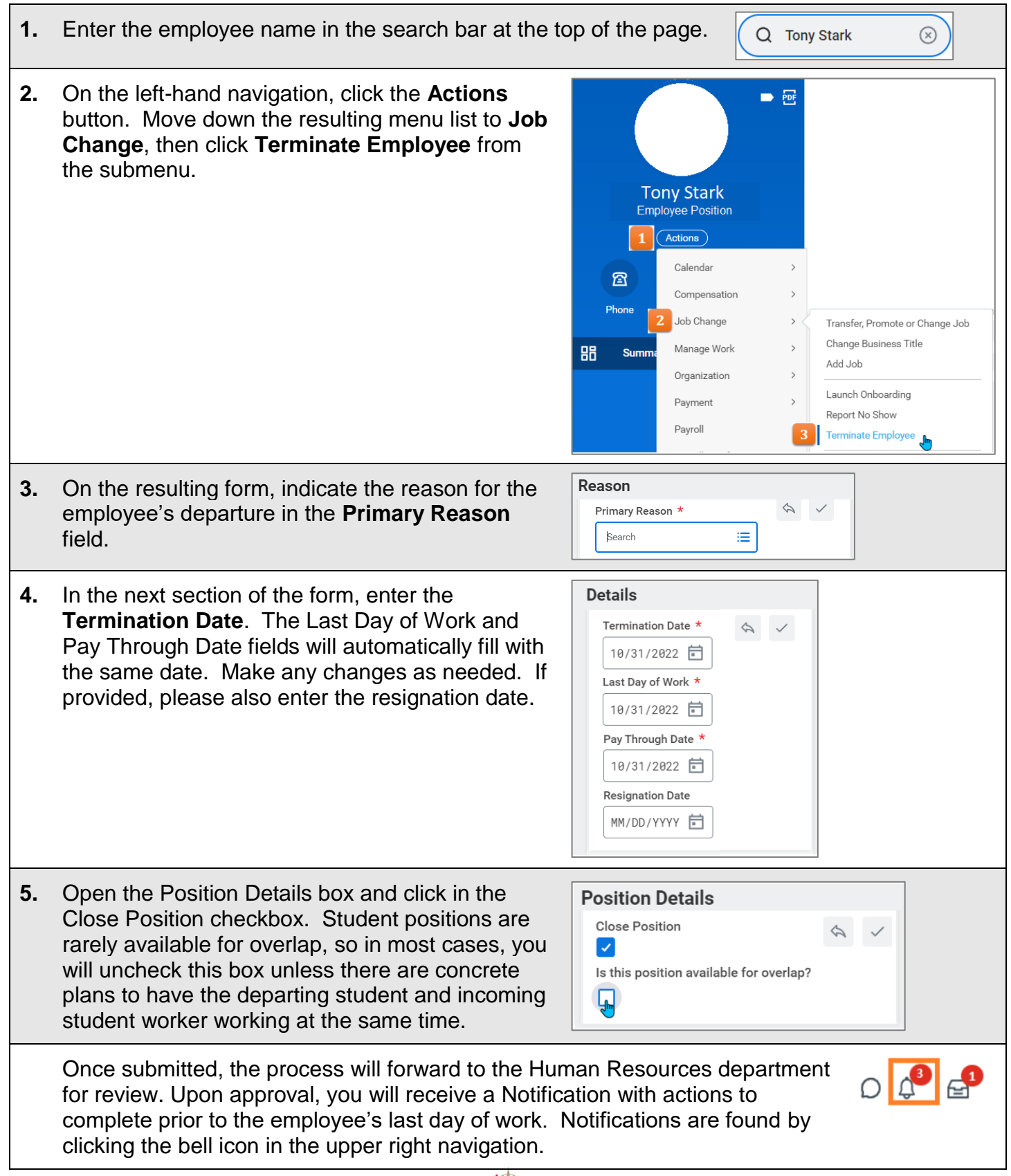

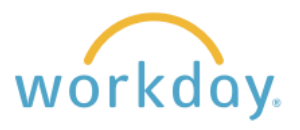

## **Terminating Students with More Than One Job**

Students who have more than one job have a primary position, which is typically the job assigned the most hours. Other positions are secondary. In order to terminate all positions, the secondary jobs need to be ended first by using a similar process called End Position.

| 1. | Search for the employee<br>and on the profile page<br>click the <b>Action</b> button,<br>followed by <b>Job Change</b><br>and then <b>End Job</b> .                                                         | 1       Actions         View Worker History       Transfer, Promote or Change Job         Maintain Worker Docu       Transfer, Promote or Change Job         Change Contact Inform       Add Job         Terminate Employee       3         Business Process       >         Compensation       >         Job Change       >         Manage Probation Periods |
|----|----------------------------------------------------------------------------------------------------|----------------------------------------------------------------------------------------------------|
| 2. | Enter the date the position<br>ended along with the<br><b>Reason</b> that it ended. You<br>can indicate whether the<br>position is available for<br>overlap and enter additional<br>information as desired. | End Job   Supervisory Organization   End Date   *   MM/DD/YYYY     Reason   *   Close Position   Is this position available for overlap?   >   Additional Information   enter your comment                                                                                                    |
| 3. | You will receive a message confirming your action has been submitted.                                                                                                    | You have submitted<br>View Details                                                                                                    |

Once all of the secondary jobs have been ended, the supervisor for the primary position will follow the steps described on the first page to fully end the student's employment.